## 「入善町緊急情報メール」の登録方法について

① <sup>まず始めに、「bousai.nyuzen-town@raiden3.ktaiwork.jp」宛に空メールを送信してください。</sup> 携帯電話やスマートフォンで右のQRコードを読み取ることで、メールを送ることができます。→

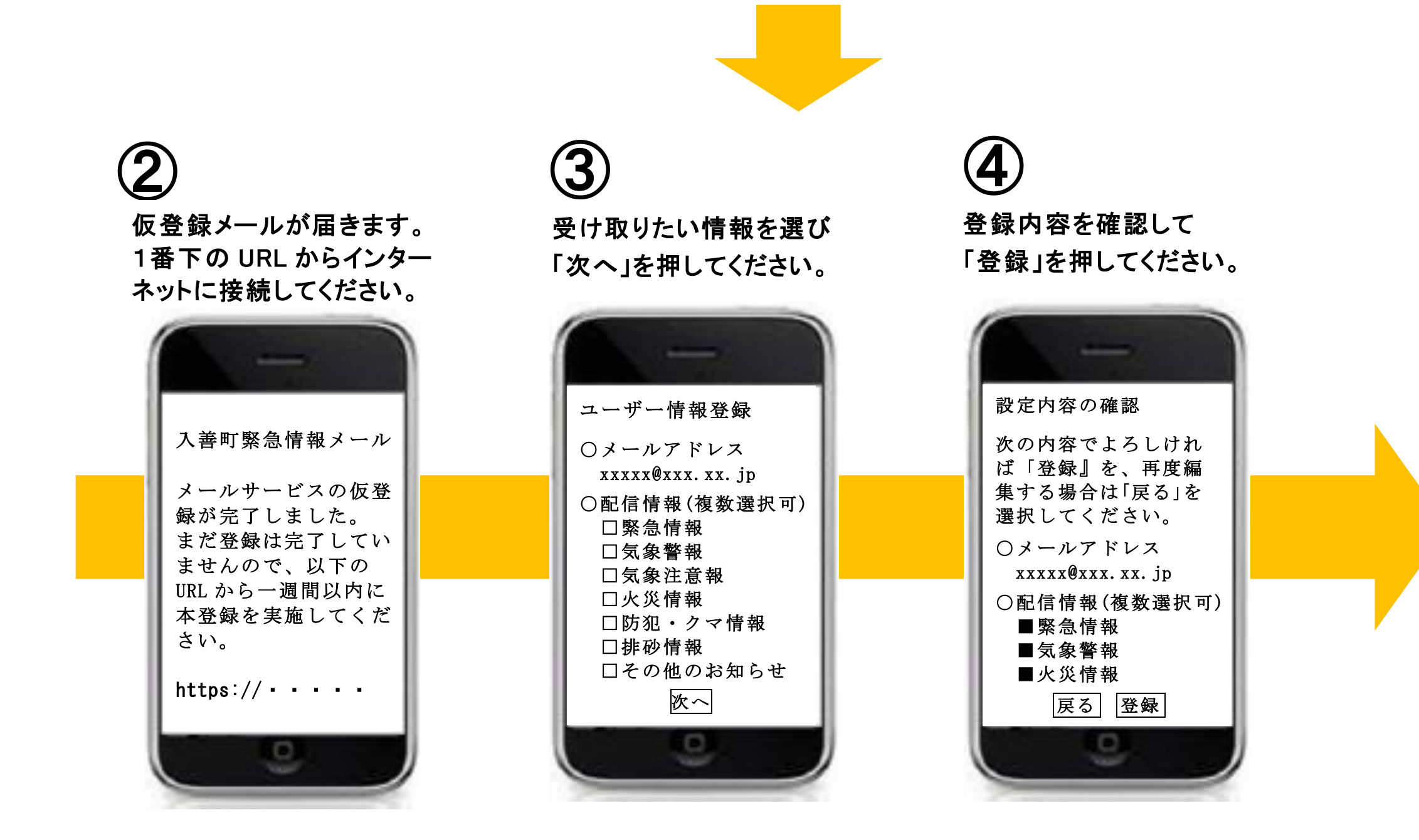

※迷惑メール設定をしている場合は、「@raiden3.ktaiwork.jp」からのメールを受け取れるよう、ドメイン許可の設定が必要です。 ドメイン許可の方法は、町のホームページをご覧ください。わからない場合は、それぞれの携帯電話会社にお問い合わせください。

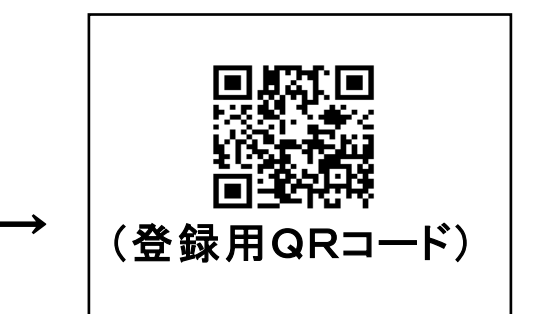

## 手続き完了!

今後、選択した情報が メールで送られます。

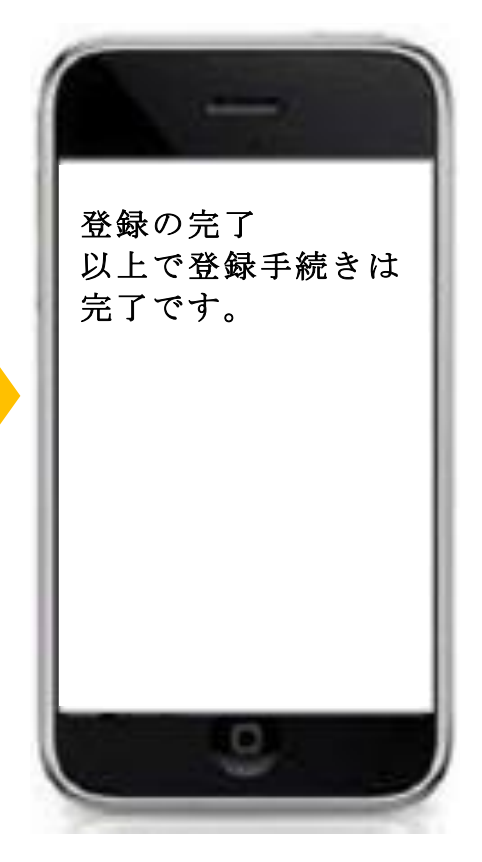

登録情報の変更、解除の方法は裏面へ

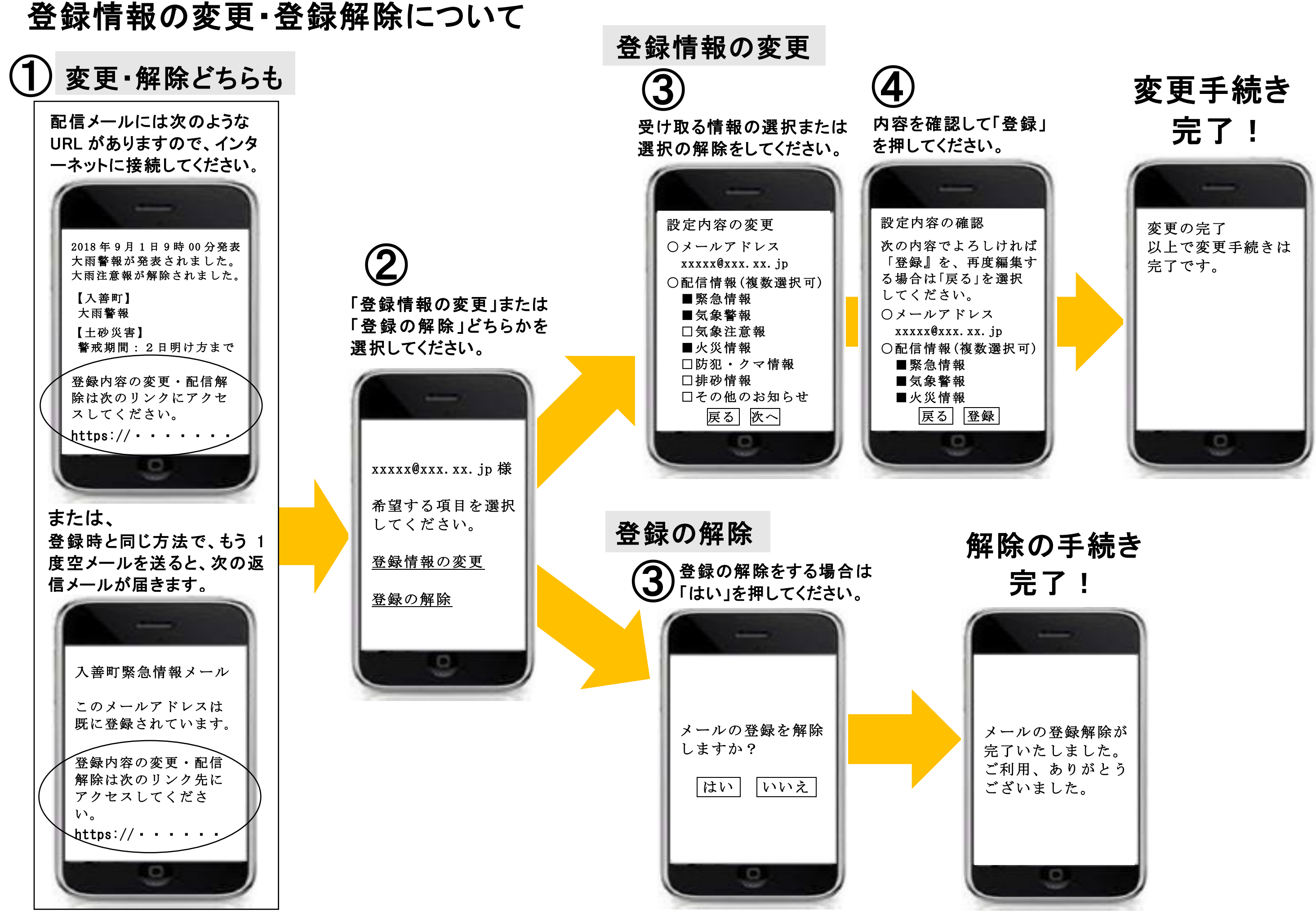